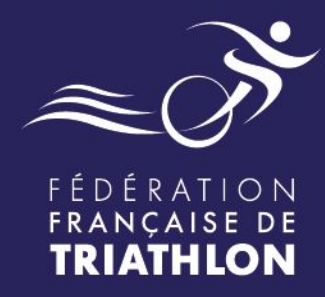

# **PROCÉDURE PASS COMPÉTITION** Déclaration et facturation

# Espace Tri 2.0

### Envie de différence ? Vibrez Triathlon !

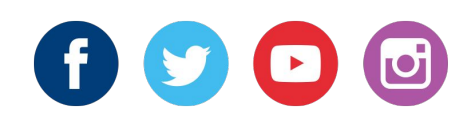

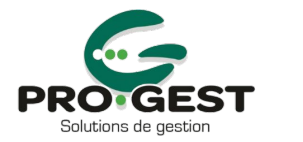

MINISTÈRE DES SPORTS ET DES JEUX OLYMPIQUES ET PARALYMPIQUES

## **TYPOLOGIE DES PASS COMPÉTITION**

| SITUATION 1 | <b>PASS PAPIER</b><br>uniquement à J-3                           | <ul> <li>Pass disponibles sur l'Espace Tri<br/>sur le compte organisateur à J-3<br/>(valable uniquement pour les<br/>inscriptions sur place)</li> </ul>                                                       | <ul> <li>La manifestation<br/>minima en statut</li> <li>Forte charge<br/>l'organisateur et<br/>qui doit recue<br/>renseigner intég<br/>compétitions de l</li> </ul> | sportive doit être à<br>6 (Validée à 100%).<br>de travail pour<br>la Ligue Régionale<br>sillir, contrôler et<br>gralement les pass<br>a manifestation. |
|-------------|------------------------------------------------------------------|----------------------------------------------------------------------------------------------------|----------------------------------------------------------------------------------------------------|----------------------------------------------------------------------------------------------------|
| SITUATION 2 | <b>PASS "hors API"*</b><br>Fortement<br>déconseillé              | <ul> <li>Simple case à cocher sur le<br/>formulaire d'inscription "hors API"</li> <li>Situation pouvant exister chez tous<br/>les prestataires d'inscription.</li> </ul>                                      | <ul> <li>Forte charge<br/>l'organisateur et<br/>qui doit recuei<br/>renseigner intégi<br/>compétitions de la</li> </ul>                                             | de travail pour<br>la Ligue Régionale<br>illir, contrôler et<br>ralement les pass<br>a manifestation.                                                  |
| SITUATION 3 | <b>PASS API*</b><br>Formulaire d'inscription<br>rattaché à l'API | <ul> <li>Possible gratuitement avec les<br/>prestataires d'inscription</li> <li><u>labellisés</u> et sous réserve d'un<br/>bon paramétrage du formulaire<br/>d'inscription</li> </ul>                         | <ul> <li>La manifestation s<br/>minima en statu<br/>calendrier ; 45%).</li> </ul>                                                                                   | sportive doit être à<br>ut 3 (Validée au                                                                                                    |
| SITUATION 4 | <b>PASS ESPACE TRI</b><br>Achat direct sur<br>Espace Tri         | Nécessite 2 paiements du participant :<br>l'inscription auprès de l'organisateur +<br>le PC sur Espace Tri<br>Nécessite une vérification de la part de<br>l'organisateur (non licencié = Pass<br>Compétition) | <ul> <li>La manifestation s<br/>minima en statu<br/>calendrier ; 45%).</li> </ul>                                                                                   | sportive doit être à<br>ut 3 (Validée au                                                                                                    |

### SITUATION 1 et 2 : PASS PAPIERS / HORS API

### SAISIE DE L'ORGANISATEUR

jusqu'à J+15 - relance à J+7 J+10 et J+13

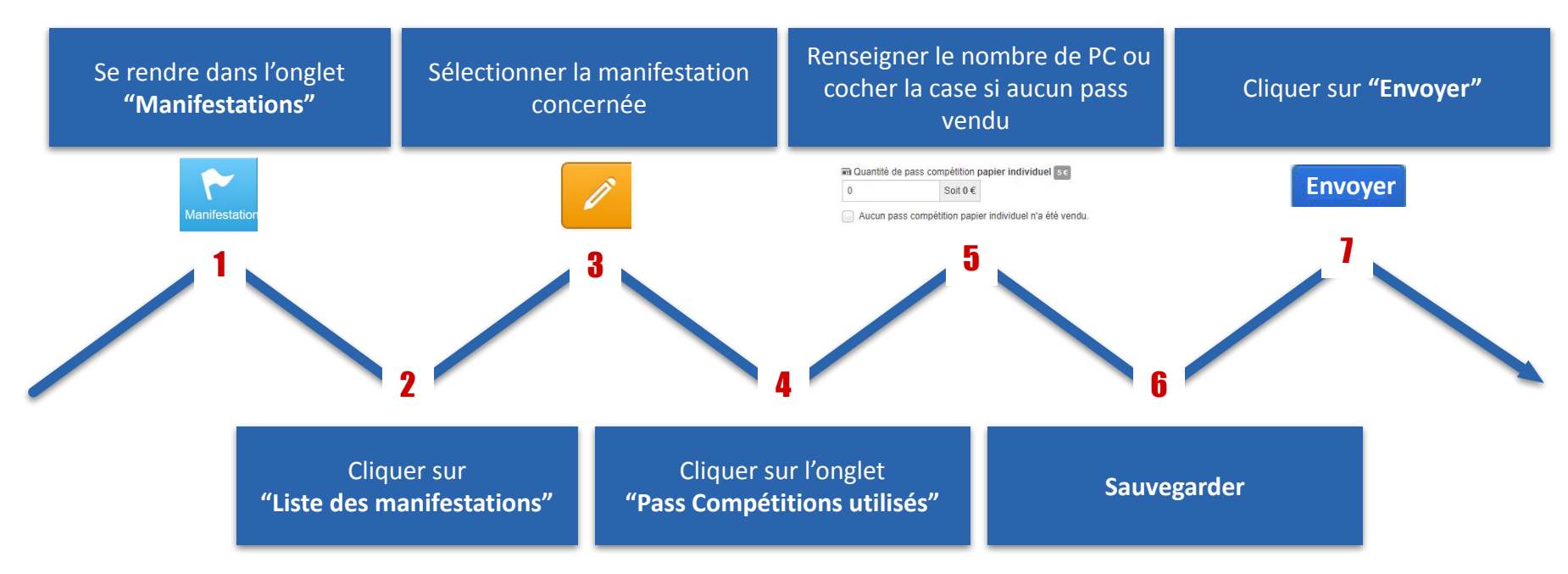

### SITUATION 1 et 2 : PASS PAPIERS / HORS API

### SAISIE DE LA LIGUE

#### jusqu'à J+18

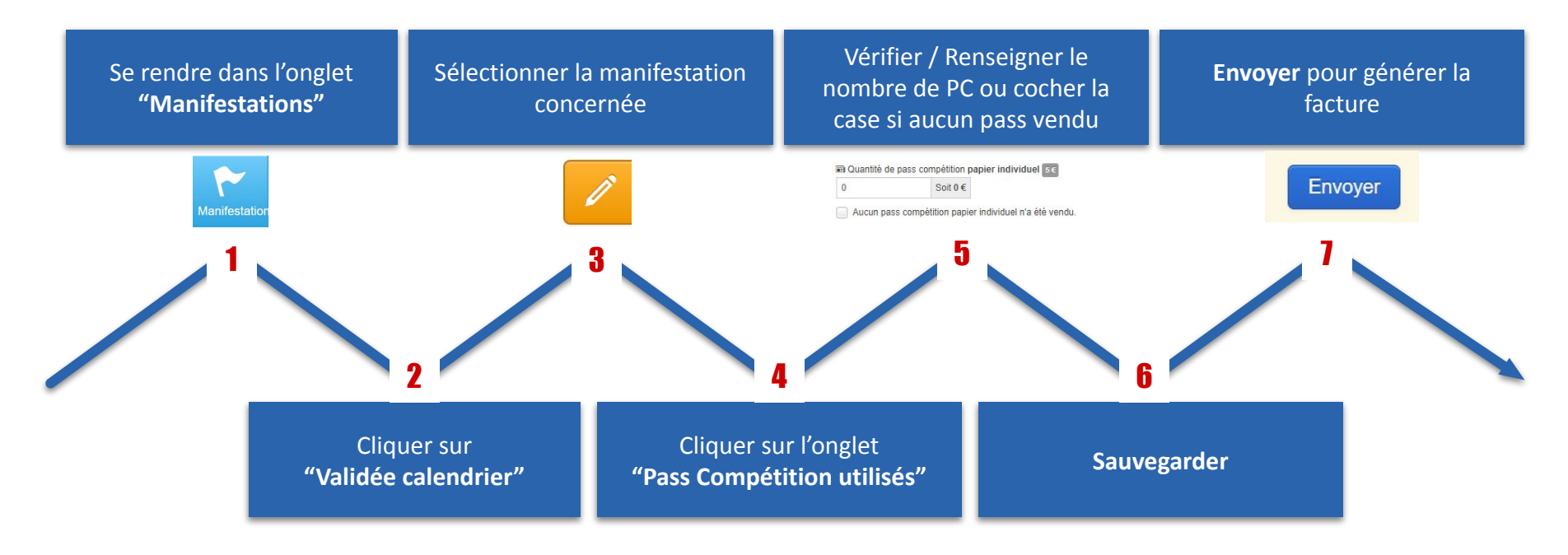

# A savoir que la ligue peut saisir les PC Papiers via le compte ligue sans attendre la saisie de la part de l'organisateur

#### ≈ → FÉDÉRATION FRANÇAISE DE TRIATHLON

### **FACTURATION SITUATION 1 et 2**

### J+18 - Blocage des modifications Pass Compétitions

J+19 - Édition de la facture Ligue > Organisateur détaillée par épreuves des pass compétitions déclarés et validés par la Ligue

J+19 - Édition de la facture Fédération > Ligue détaillée par épreuves des pass compétitions déclarés et validés par la Ligue

ATTENTION : En cas de demande de facture de la part du partant, l'édition de la facture sera gérée par l'organisateur.

Lors de l'achat d'un Pass Compétition via un prestataire technique le participant peut demander une facture s'il le souhaite.

Si une facture est demandée, elle est générée et envoyée par Progest à l'entête de la ligue régionale vers le mail du participant à J+1 après l'achat. La mention "Encaissé par [le prestataire technique]" sera présente sur la facture si celui-ci est vendu via l'API.

La mention "Encaissé par Njuko" sera présente sur la facture si celui-ci est vendu via Espace Tri.

**J+19 après l'épreuve** : Facturation regroupant tous les pass compétitions ayant fait l'objet d'une facture individuelle au participant ou non avec en tête de la ligue vers le prestataire technique

J+19 après l'épreuve : Facturation Fédération > Ligue